# Riferimenti

| Come Scaricare, Installare e utilizzare Doctor Robot Assistance? | 2 |
|------------------------------------------------------------------|---|
| A-Come scaricare, installare e utilizzare 7zip?                  | 3 |
| B-Come scaricare, installare e utilizzare WinRAR?                | 8 |

## Come Scaricare, Installare e utilizzare Doctor Robot Assistance?

1-Clicca su "Scarica Doctor Robot ASSISTANCE". scegli la destinazione del file o lascialo nella posizione predefinita nella cartella di download.

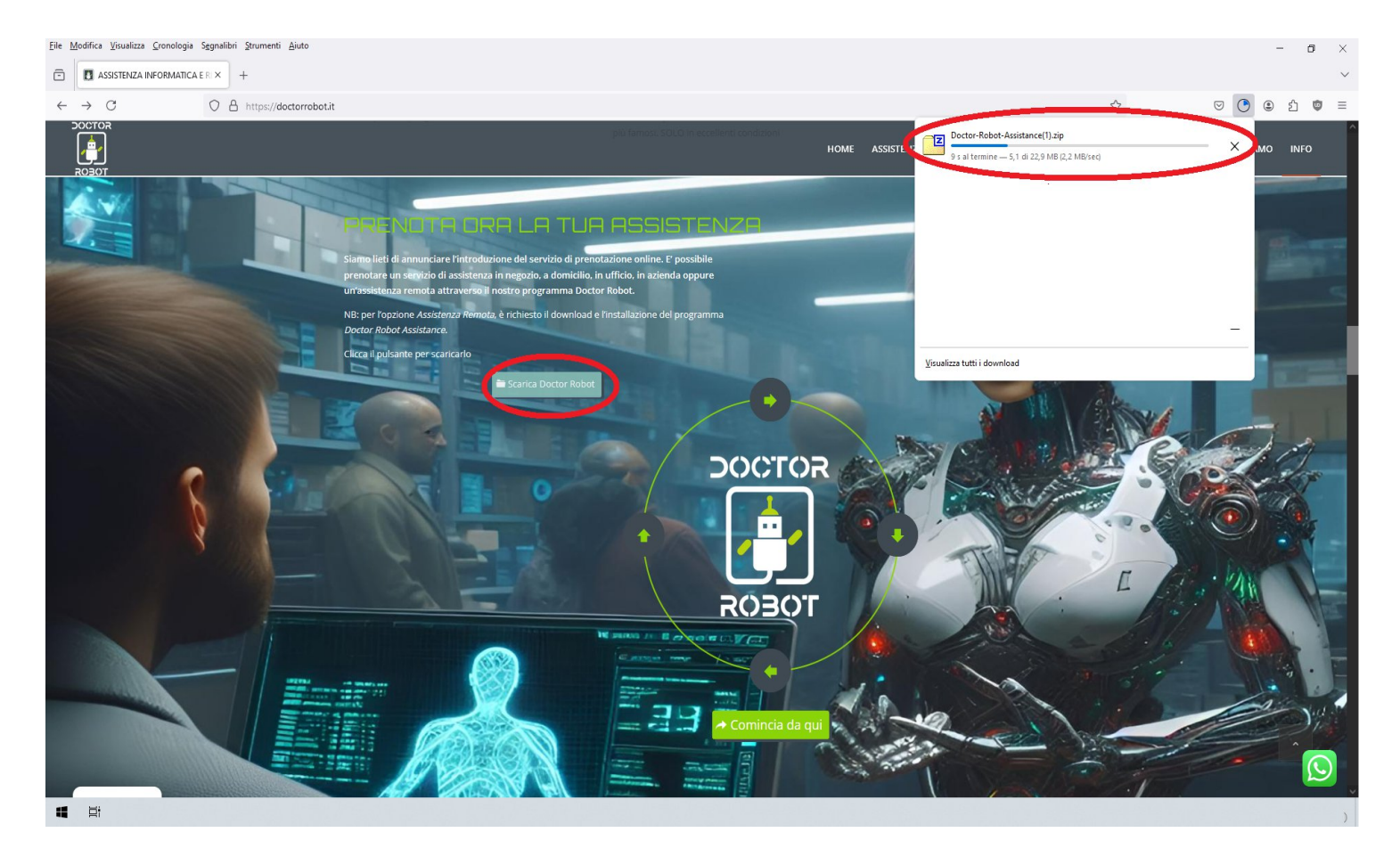

2-Attendi il completamento del download.

## 3- Apri il file ZIP scaricato

**3 A:** Se hai l'applicazione 7Zip, usalo per estrarre i file come mostrato di seguito sul pagine 2-7 (puoi trovare indicazioni su come scaricare 7zip nei nostri file allegati con Doctor Robot Assistance).

**Nota:** Puoi trovare il file scaricato nella cartella "Download" del tuo computer, se non l'hai modificato durante il download.

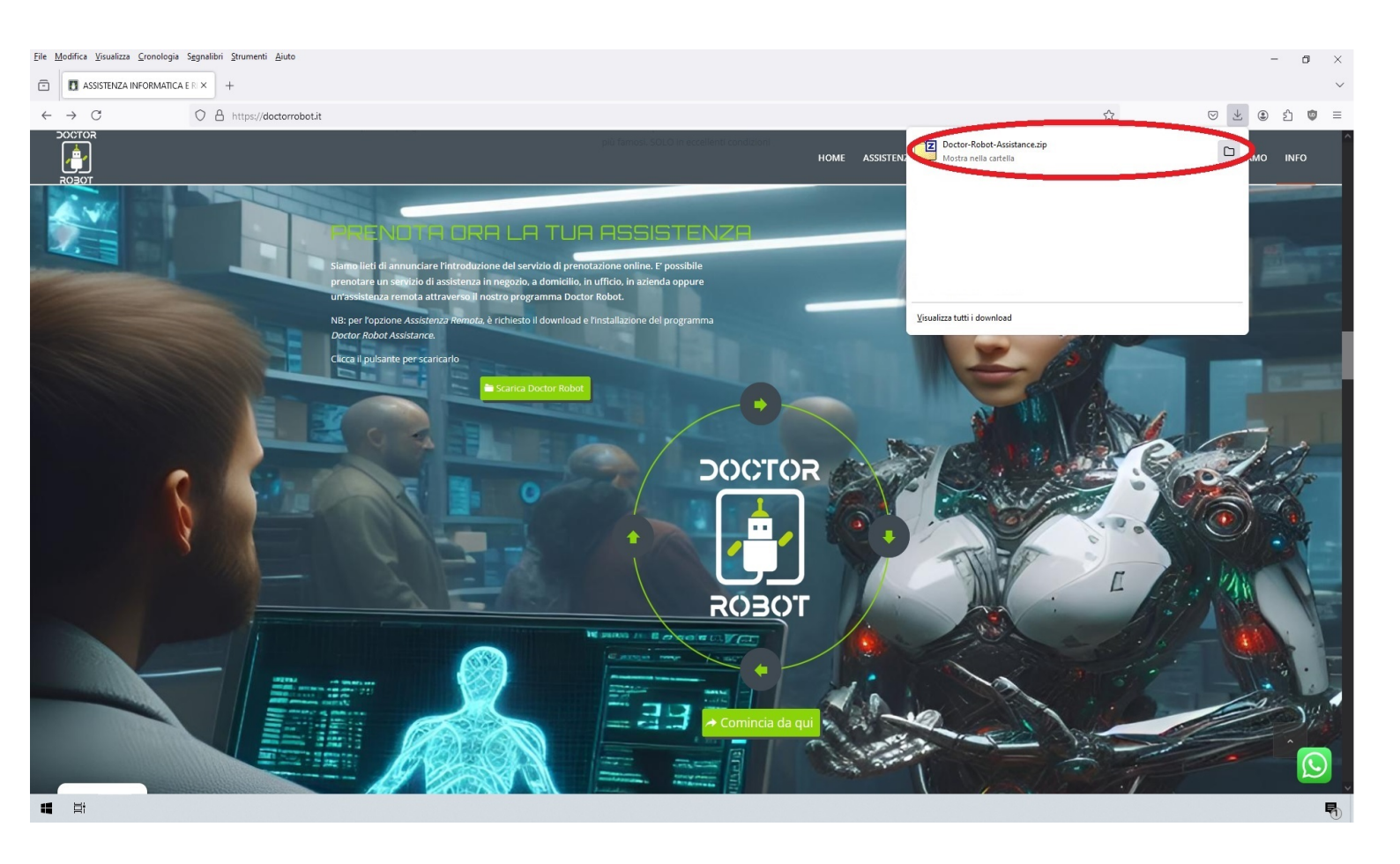

# A-Come scaricare, installare e utilizzare 7zip?

1- Per scaricare l'applicazione 7zip. Apri qualsiasi browser web(google chrome, firefox, edge, internet explorer) vai sul sito google.com e cerca "7zip" nella barra di ricerca.

Fai clic su download, verrai reindirizzato alla pagina di download.

#### Assistenza Informatica & Smartphone

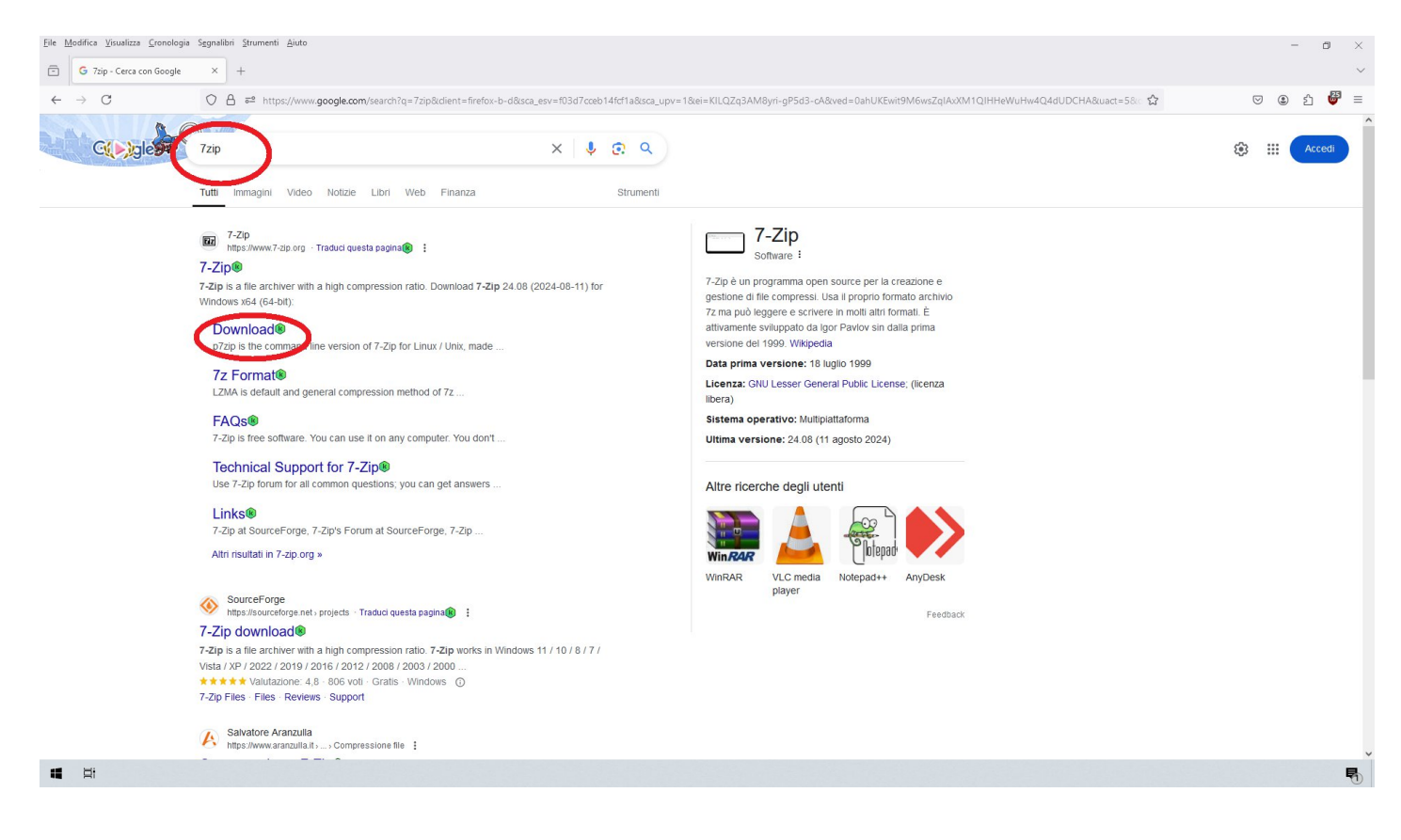

2- Clicca sul tasto download come da immagine, una volta cliccato il download inizierà in automatico oppure apparirà una finestra in cui chiederà dove salvare il file.

| nload  | onologia S <u>e</u> gna | libri <u>S</u> trum | nenti <u>A</u> iuto                  |                                                                         | -                                     |
|--------|-------------------------|---------------------|--------------------------------------|-------------------------------------------------------------------------|---------------------------------------|
| ,      | 0                       | A http:             | s:// <b>7-zip.org</b> /download.html |                                                                         | ····································· |
| ID     |                         | _                   |                                      | Downloa                                                                 | d T2208+64-ce                         |
|        | Link                    | -Zip 24.            | 08 (2024-08-11) for Windows:         | Decreintion                                                             | <u>V</u> isualizza tutti i download   |
| - 1    | Download                | ave                 | 54-bit Windows x64                   |                                                                         |                                       |
|        | Download                | .exe                | 22-bit Windows x86                   | 7-7in instant for Windows                                               |                                       |
|        | Download                | .exe                | 52-bit Windows 200                   |                                                                         |                                       |
|        | Download                | .exe                | 64 bit Windows armov                 | Remarking MCLinghallon) 7. Zin fan 64 hit Windows u64                   |                                       |
|        | Download                | .msi                | 04-bit Windows x04                   | (charactive MSI installer) 7-zip for 64-bit Windows X64                 |                                       |
|        | Download                | .msi                | 32-bit windows x86                   | (alternative MSI installer) 7-zip for 32-bit windows                    |                                       |
|        | Download                | ./2                 | Windows x86 / x64                    | 7-2ip Extra: standalone console version, 72 DLL, Plugin for Far Manager |                                       |
| ad.    | Download                | .tar.xz             | 64-DIT LINUX X86-64                  |                                                                         |                                       |
|        | Download                | .tar.xz             | 32-bit Linux x86                     | 7-Zip for Linux: console version                                        |                                       |
|        | Download                | .tar.xz             | 64-bit Linux arm64                   |                                                                         |                                       |
| Brazil | Download                | .tar.xz             | 32-bit Linux arm                     |                                                                         |                                       |
| 01020  | Download                | .tar.xz             | macOS (arm64 / x86-64)               | 7-Zip for MacOS: console version                                        |                                       |
| 2      | Download                | .7z                 | any / Windows                        | 7-Zip Source code                                                       |                                       |
|        | Download                | .tar.xz             | any / Windows                        | 7-Zip Source code                                                       |                                       |
|        | Download                | .7z                 | any / Windows                        | LZMA SDK: (C, C++, C#, Java)                                            |                                       |
|        | Download                | .exe                | Windows                              | 7zr.exe (x86) : 7-Zip console executable                                |                                       |
|        | Download 7              | -Zip 23.0           | 01 (2023-06-20):                     | Sriniskama version.                                                     |                                       |
|        | Download                | type                | 64-bit Windows x64                   | Desciption                                                              |                                       |
|        | Download                | eve                 | 22-bit Windows x86                   | 7. Zin installer for Windows                                            |                                       |
|        | Download                | .0x0                | 64-bit Windows 200                   | 7 Zip installer for windows                                             |                                       |
|        | Download                | .exe                | 64-bit Windows x64                   | (alternative MEL installer) 7. Zin for 64. hit Windows v64              |                                       |
|        | Download                | .msi                | 22 bit Windows x04                   | (alternative MSI installer) 7-2ip for 04-bit Windows X04                |                                       |
|        | Download                | .msi                | S2-Dit Windows X80                   | (arcernauve moti installer) / -zip ior 32-Dit Windows                   |                                       |
|        | Domujoad                | ./2                 | WINDOWS X80 / X64                    | 7-ZIP EXTRA: STANDAIONE CONSOLE VERSION, 7Z DLL, Plugin for Far Manager |                                       |
|        | Download .              | And the second      |                                      |                                                                         |                                       |
|        | Download                | .tar.xz             | 64-bit Linux x86-64                  |                                                                         |                                       |

3-Al termine del download, vai nella cartella di download o a qualsiasi altra cartella selezionata durante il download. Apri il file scaricato e seleziona il tasto installa

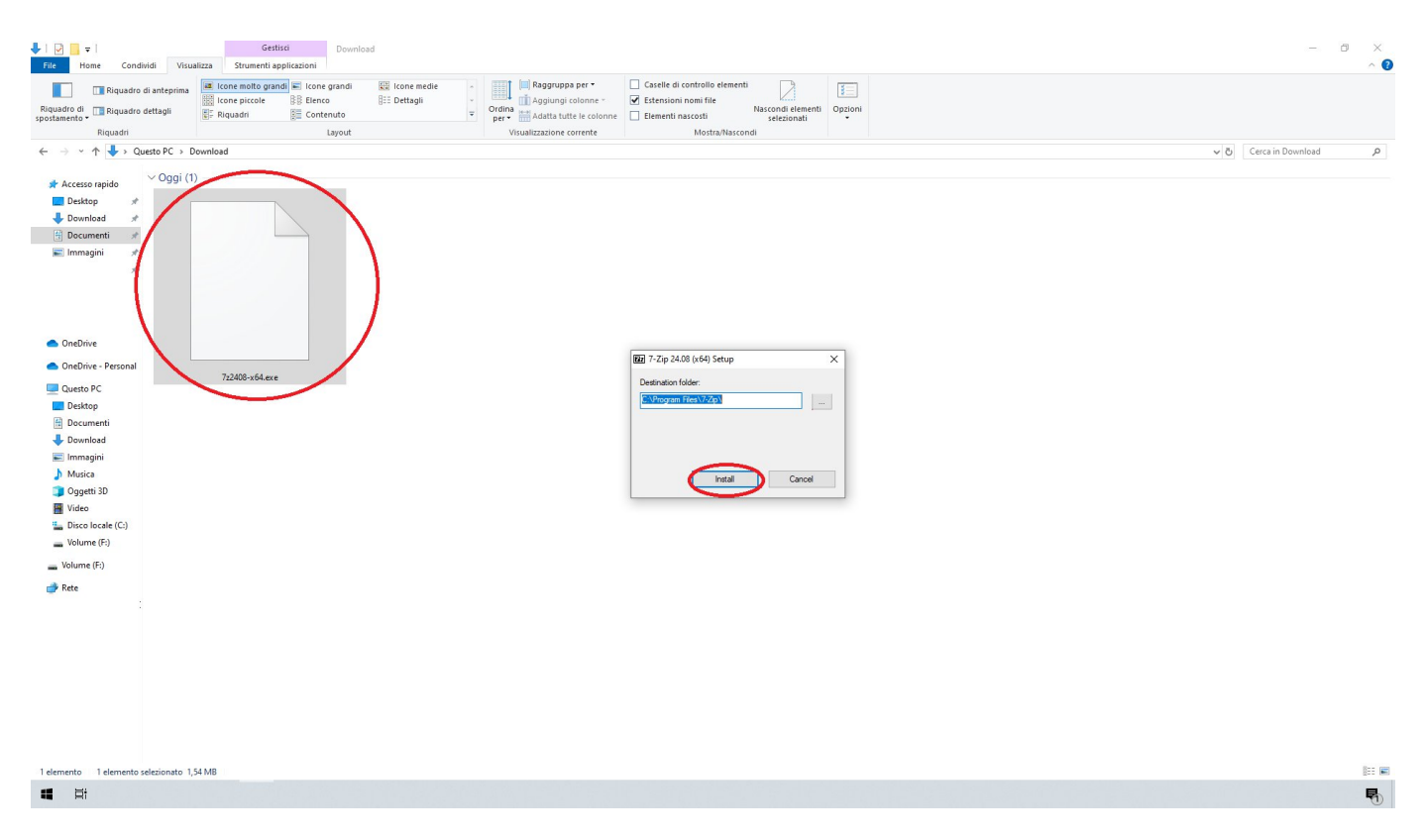

#### 4-Al termine del'installazione seleziona Chiudi.

| Destination folder:            |       |
|--------------------------------|-------|
| C:\Program Files\7-Zip\        | - iii |
|                                |       |
|                                |       |
| 7-Zip 24.08 (x64) is installed |       |
| 7-Zip 24.08 (x64) is installed |       |
| 7-Zip 24.08 (x64) is installed |       |

una volta installato 7zip, il programma permetterà di aprire i file compressi in formato ".zip"

Come estrai il file ".zip"?

1- Doppio Clic sul file zip o premi il tasto destra del mouse e selezioni "apri".

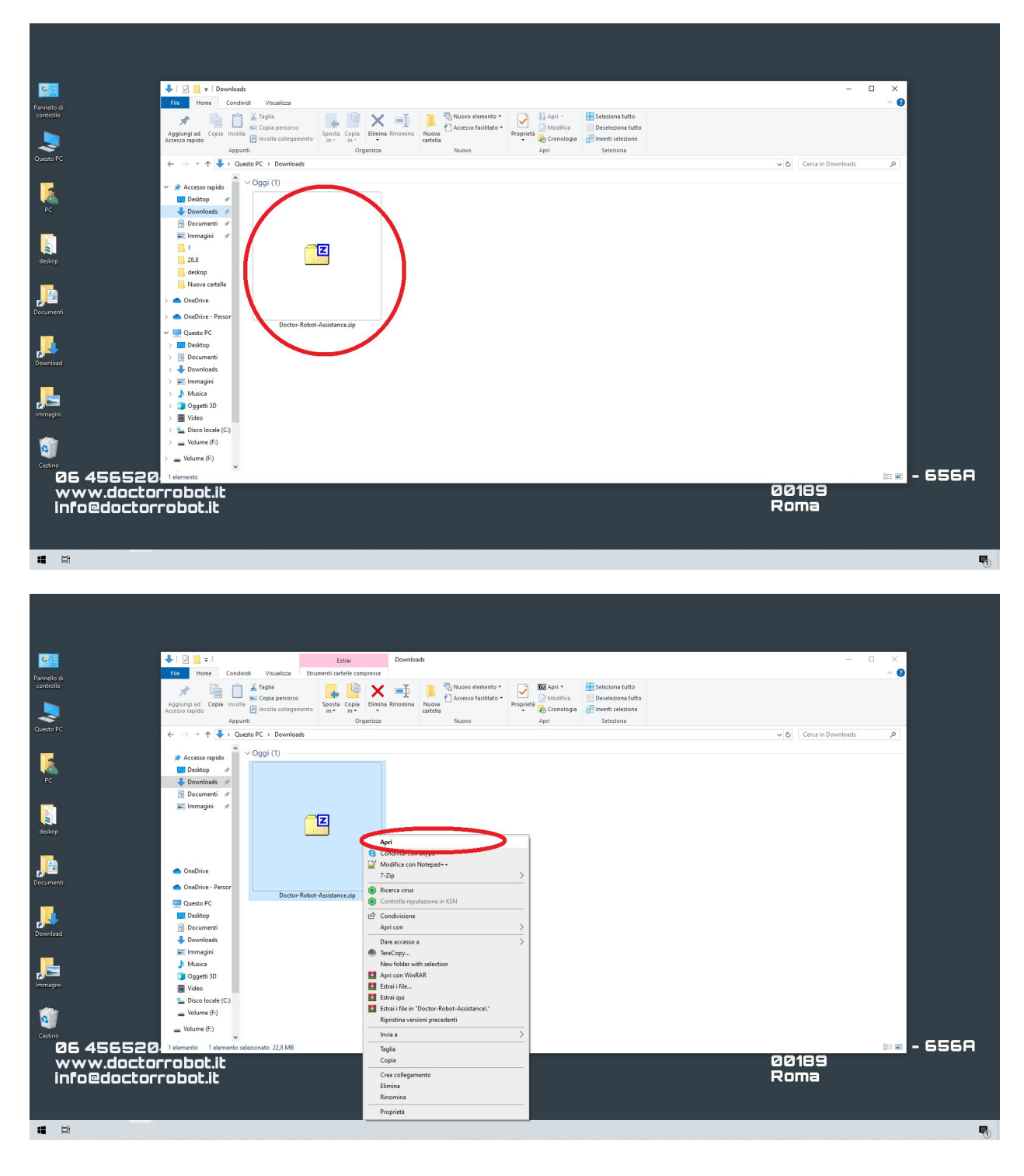

2- Dopo che hai aperto il file, selezioni estrai

#### Assistenza Informatica & Smartphone

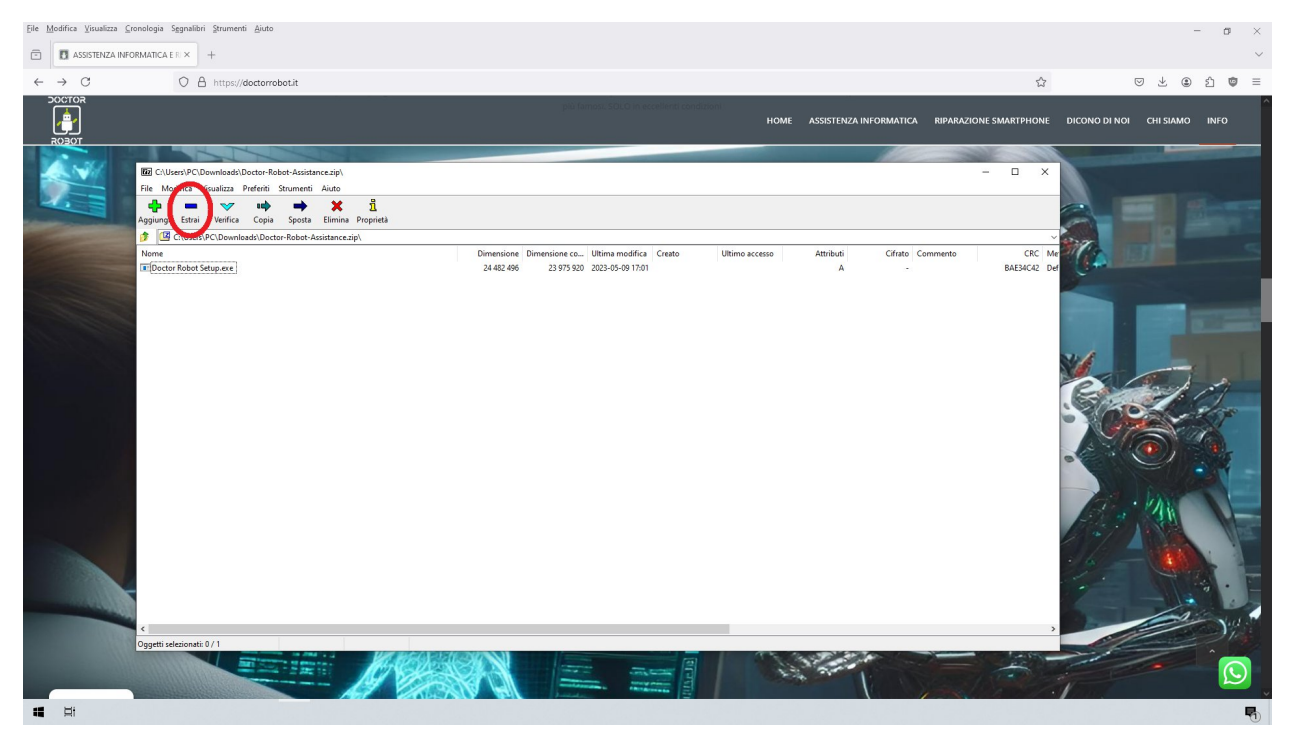

#### 3- Scegli destinazione e premi OK

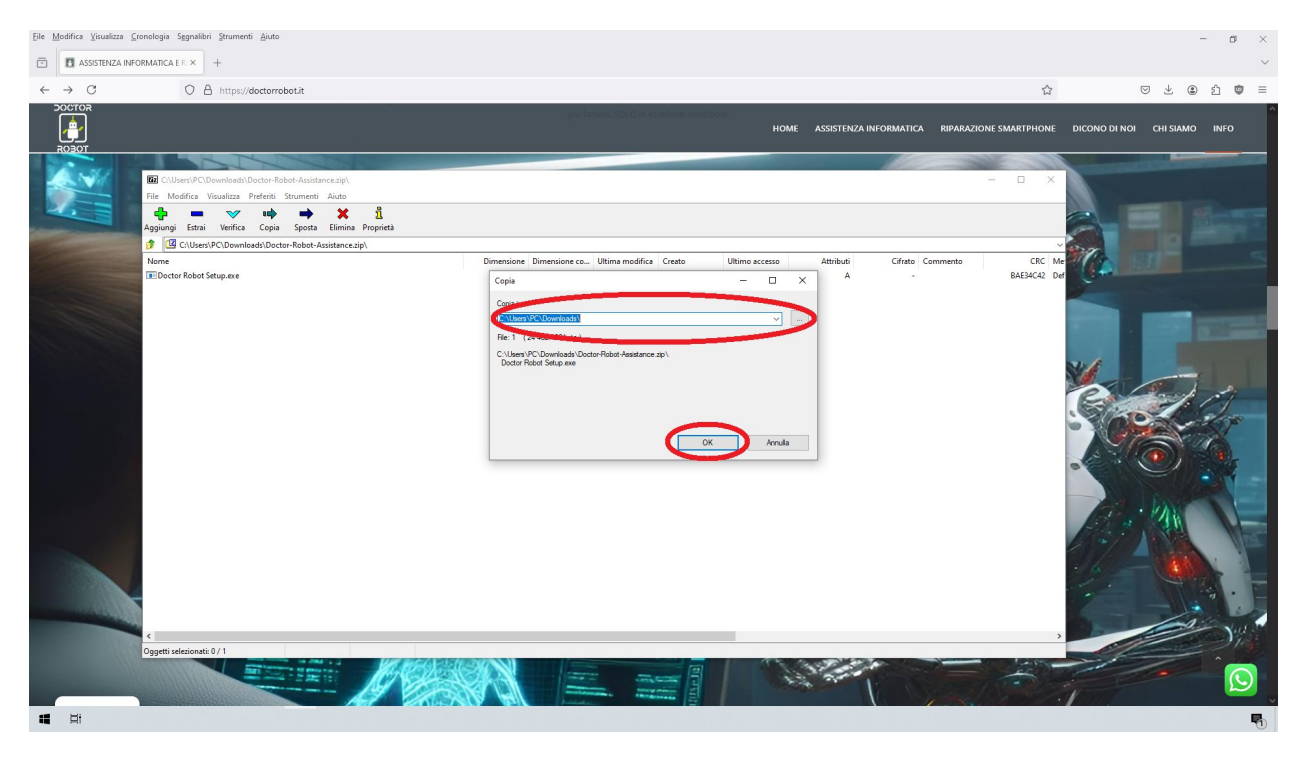

**3 B:** Se hai l'applicazione WinRAR, usalo per estrarre i file come mostrato di seguito sul pagine 8-13 in questo file.

# B-Come scaricare, installare e utilizzare WinRAR?

1- Per scaricare l'applicazione WinRAR. Apri qualsiasi browser web(google chrome, firefox, edge, internet explorer) vai sul sito google.com e cerca "WinRAR" nella barra di ricerca.

Fai clic su WinRAR download, verrai reindirizzato alla pagina di download.

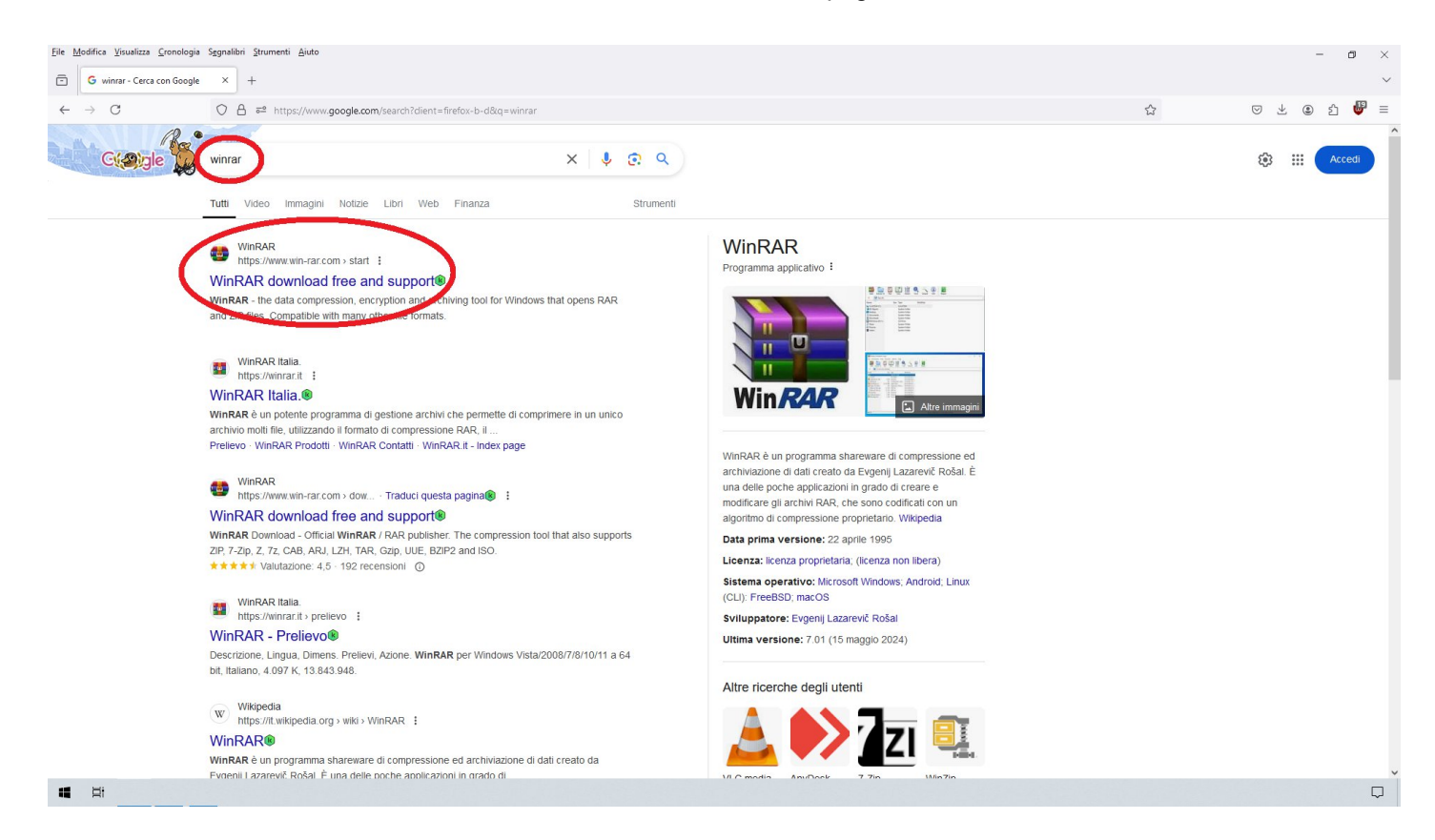

2- Clicca sul tasto download come da immagine, e poi un altro volta clicca sul tasto scarica

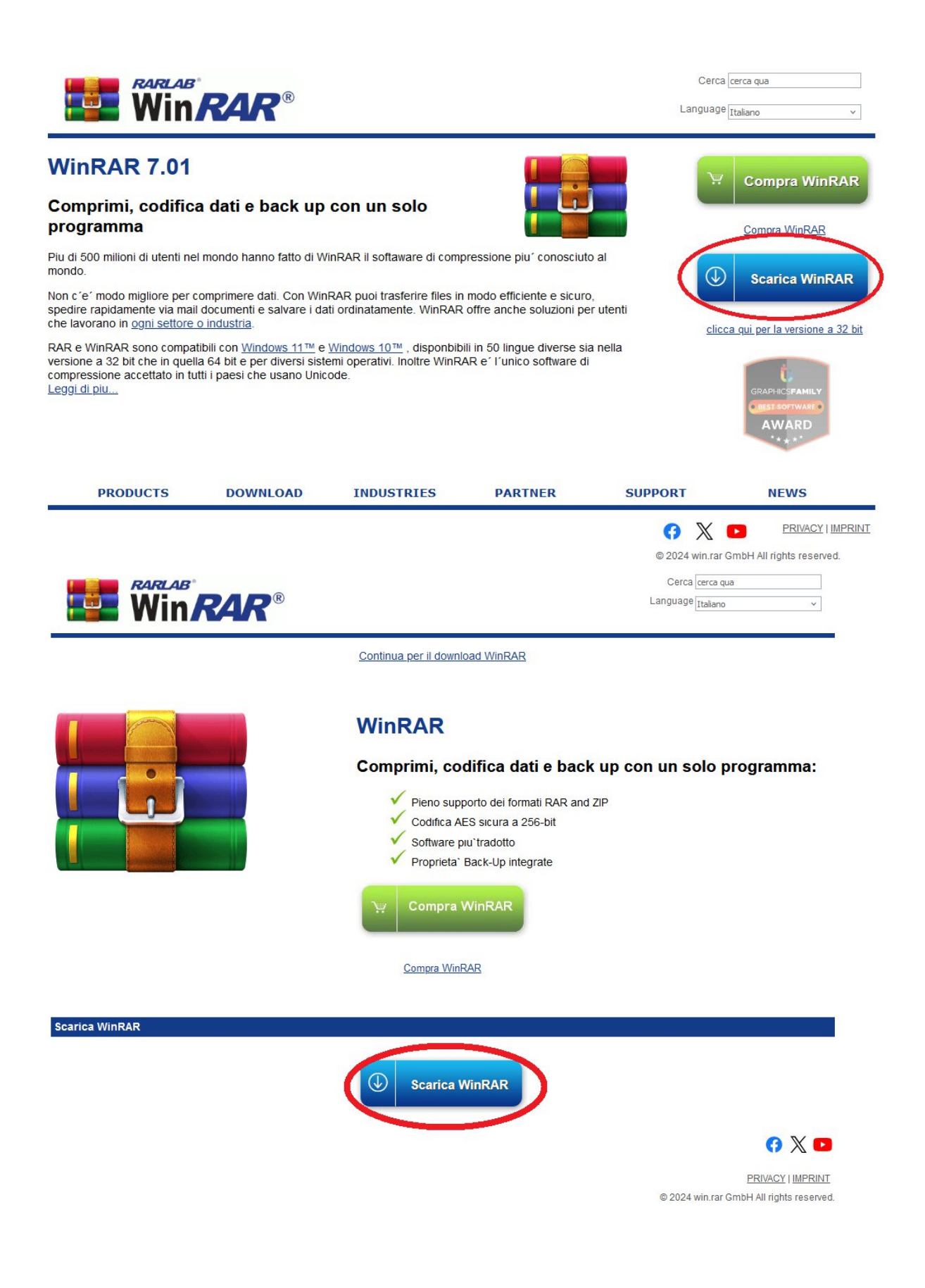

3-Al termine del download, vai nella cartella di download o a qualsiasi altra cartella selezionata durante il download. Apri il file scaricato e seleziona il tasto installa

| WinRAR 7.01                                                                                                    | 8000                                                                              |                                     | $\times$                     |
|----------------------------------------------------------------------------------------------------|-----------------------------------------------------------------------------------|-------------------------------------|------------------------------|
| Win <b>RAR</b> ®                                                                                                    | Copyrig<br>di /<br>Traduzione in italian                                          | ght © 199<br>Alexander<br>o: Andrea | 3-2024<br>Roshal<br>Baitelli |
| Cartella di destinazione                                                                                                    |                                                                                   | -                                   |                              |
| C:\Program Files\WinRAR                                                                                                    | ~                                                                                 | Sfog                                | lia )                        |
| Questa è una versione di prova del program<br>WinRAR. Chiunque la può utilizzare per un perio<br>LEGGETE ATTENTAMENTE L'ACCORDO DI LI<br>FINALE PRIMA DI CONTINUARE CON IL PROG<br>ACCORDO DI LICENZA PER L'UTENTE FINALE | ma d'archiviazion<br>odo di prova di 40 gi<br>ICENZA PER L'UTE<br>CESSO D'INSTALI | ne<br>iorni.<br>ENTE<br>LAZIONI     | E                            |
| Il seguente accordo che riguarda il programma di<br>versione per Windows - WinRAR) - riferito come<br>stipulato tra "win.rar GmbH - riferito come "licenz                                                                 | 'archiviazione RAR<br>"programma" - vien<br>ziatario" - e chiunqu                 | (e la su<br>e<br>le install         | a<br>li,                     |
| Se sottoscrivete l'Accordo di Licenza per l'Utente Finale, dicca<br>Se non siete d'accordo, diccare su [Annulla].                                                                                                    | ate su [Installa].<br>nnulla                                                      |                                     |                              |

4-Al termine del'installazione seleziona ok e poi tasto chiudi.

| Configurazione WinRAR                                                                                                    | ×                                                                                                    |
|----------------------------------------------------------------------------------------------------|----------------------------------------------------------------------------------------------------|
| Associa a WinRAR archivi in formato:                                                                                                    | Interfaccia                                                                                                    |
| ⊠RAR ⊠LZ<br>⊠ZIP ⊠LZH<br>⊠7Z ⊠TAR                                                                                                    | <ul> <li>☐ Aggiungi l'icona di WinRAR al desktop</li> <li>☐ Aggiungi WinRAR al menu "Avvio" / "Start"</li> <li>☑ Crea il gruppo dei programmi di WinRAR</li> </ul>                                                                                                    |
| <ul> <li>✓ ARJ</li> <li>✓ UUE</li> <li>✓ BZ2</li> <li>✓ XZ</li> <li>✓ CAB</li> <li>✓ Z</li> <li>✓ GZ</li> <li>✓ ZIPX</li> <li>☐ ISO</li> <li>✓ ZST</li> <li>☐ JAR</li> <li>✓ 001</li> </ul>                                                                                                    | Integra WinRAR in "Esplora risorse"<br>Integrazione con "Esplora risorse"<br>Voci in cascata nel menu contestuale<br>Icone nel menu contestuale                                                                                                    |
| Seleziona/Deseleziona tutti                                                                                                    | Voci del menu contestuale                                                                                                    |
| Questa opzione controlla l'integrazion<br>permette di scegliere i tipi di archivi da f<br>selezionare dove inserire il collegamento<br>controllare l'integrazione di WinRAR con<br>Risorse fornisce delle utili funzioni come<br>quindi solitamente non c'è ragione per d<br>Cliccare sul pulsante "?" per ottenere | ne di WinRAR in Windows. Il primo gruppo di opzioni<br>far gestire a WinRAR. Il secondo gruppo permette di<br>o all'eseguibile di WinRAR. L'ultimo gruppo permette di<br>n Esplora Risorse di Windows. L'integrazione con Esplora<br>la voce "Estrai" nel menu contestuale di un archivio,<br>disabilitarla. |
| Ok                                                                                                    | ?                                                                                                    |

| WinRAR è stato installato corr                                                                                                    | ettamente nella cartella:                                                                                                    |                                                                                                 |
|----------------------------------------------------------------------------------------------------|----------------------------------------------------------------------------------------------------|-------------------------------------------------------------------------------------------------|
| C:\Program Files\WinRAR                                                                                                    |                                                                                                    |                                                                                                 |
| Selezionate la voce "Configura<br>configurazione.                                                                                  | zione" del menu "Opzioni" di W                                                                                                    | /inRAR per la modifica della                                                                    |
| Se installate WinRAR per la pri                                                                                                    | ima volta, non dimenticatevi di leg                                                                                                    | ggere la guida inclusa.                                                                         |
| Se non siete sicuri d'avere l'ult                                                                                                  | igliorare il prodotto.<br>ima versione di WinRAR, visitate<br>di questo sito potete acquistare v                                                          | il sito Internet di WinRAR.<br>Jelocemente una licenza d'usc                                    |
| Se non siete sicuri d'avere l'ult<br>Inoltre dalla pagina principale<br>di WinRAR attraverso una trai<br>Novità                    | igliorare il prodotto.<br>ima versione di WinRAR, visitate<br>di questo sito potete acquistare v<br>nsazione protetta.<br>Esegui WinRAR                   | il sito Internet di WinRAR,<br>velocemente una licenza d'uso<br>Leggi la guida                  |
| Se non siete sicuri d'avere l'ult<br>Inoltre dalla pagina principale<br>di WinRAR attraverso una tra<br>Novità<br>Leggi la licenza | igliorare il prodotto.<br>ima versione di WinRAR, visitate<br>di questo sito potete acquistare v<br>nsazione protetta.<br>Esegui WinRAR<br>Listino prezzi | il sito Internet di WinRAR.<br>velocemente una licenza d'uso<br>Leggi la guida<br>Sito Internet |

una volta installato WinRAR, il programma permetterà di aprire i file compressi in formato ".rar" o '.zip''

Come estrai il file ".rar"?

#### 1- Cerca "WinRAR" sul menu iniziale e aprilo.

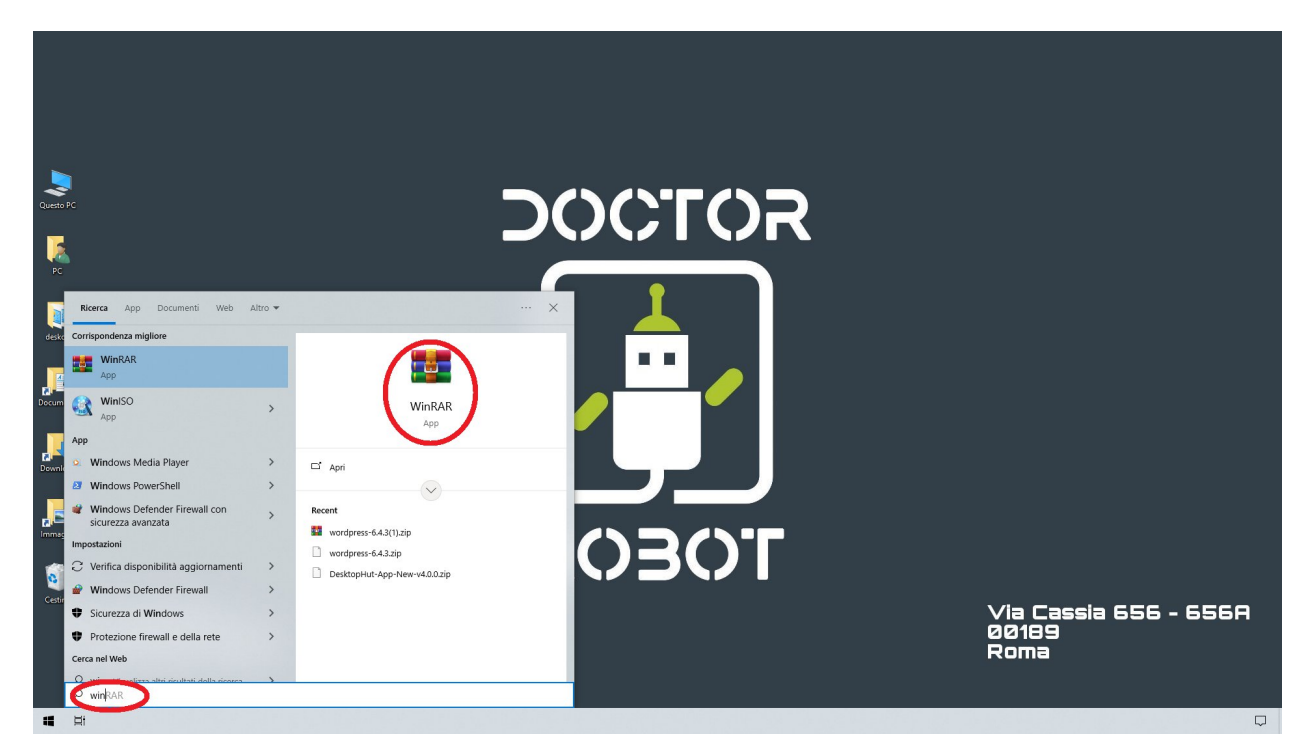

#### Chiudi pubblicità per versione pagamento

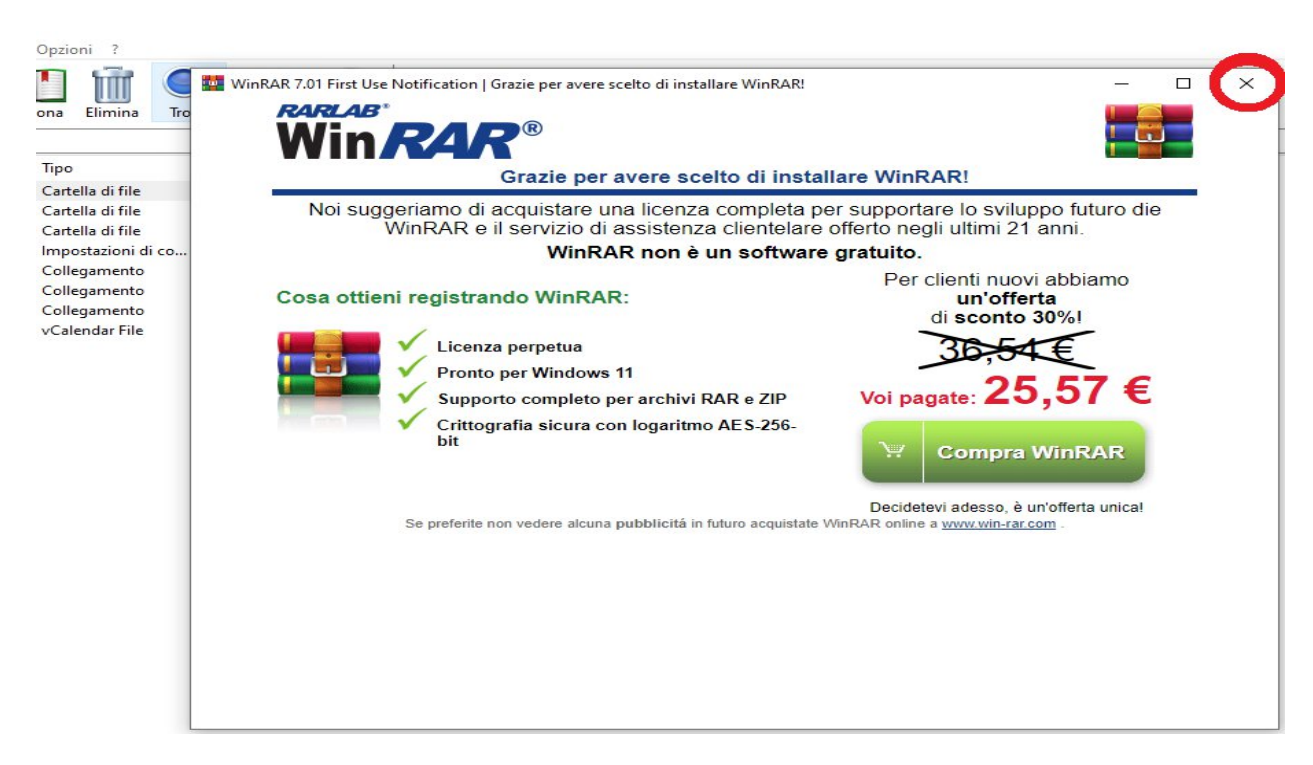

2- Dopo che hai aperto il file, selezioni qualsiasi file tipo "rar" or "zip" e lo estrai

| 💆 Desktop (copia di | valutazione)                 |                            |   |                                              |      | ×     |
|---------------------|------------------------------|----------------------------|---|----------------------------------------------|------|-------|
| File Comandi Utili  | ità Preferiti Opzioni ?      |                            |   |                                              |      |       |
| Archivia Estrai in  | Verifica Visiona Elimina Tro | ova Assistente Info Ripara | 0 |                                              |      |       |
|                     | \PC\Desktop                  |                            |   |                                              | <br> | <br>~ |
| Nome oggetto        | Dimensione Tipo              | Modificato il              |   |                                              |      |       |
|                     | Cartella di file             |                            |   |                                              |      |       |
|                     | Cartella di file             | 30/08/2024 16:30           |   |                                              |      |       |
| decla               | Cartella di file             | 03/09/2024 09:38           |   |                                              |      |       |
| Doctorrobot.rar     | 24 rar Archive               | 04/09/2024 11:20           |   |                                              |      |       |
| Z Doctorrobot.zip   | 24 zip Archive               | 04/09/2024 11:20           |   |                                              |      |       |
| and designment      | 282 Impostazioni di co       | 11/03/2024 16:52           |   |                                              |      |       |
|                     | 753 Collegamento             | 10/11/2020 17:44           |   |                                              |      |       |
|                     | 753 Collegamento             | 10/11/2020 17:44           |   |                                              |      |       |
|                     | 750 Collegamento             | 10/11/2020 17:44           |   |                                              |      |       |
|                     | 383.590 vCalendar File       | 30/08/2024 12:41           |   |                                              |      |       |
|                     |                              |                            |   |                                              |      |       |
|                     |                              |                            |   |                                              |      |       |
|                     |                              |                            |   |                                              |      |       |
|                     |                              |                            |   |                                              |      |       |
|                     |                              |                            |   |                                              |      |       |
|                     |                              |                            |   |                                              |      |       |
|                     |                              |                            |   |                                              |      |       |
|                     |                              |                            |   |                                              |      |       |
|                     |                              |                            |   |                                              |      |       |
|                     |                              |                            |   |                                              |      |       |
|                     |                              |                            |   |                                              |      |       |
|                     |                              |                            |   |                                              |      |       |
|                     |                              |                            |   |                                              |      |       |
|                     |                              |                            |   |                                              |      |       |
|                     |                              |                            |   |                                              |      |       |
|                     |                              |                            |   |                                              |      |       |
|                     |                              |                            |   |                                              |      |       |
|                     |                              |                            |   |                                              |      |       |
|                     |                              |                            |   | Totale: 2 cartelle e 386.176 bytes in 7 file |      |       |
|                     |                              |                            |   |                                              | <br> | <br>  |

#### 3- Scegli destinazione e premi OK

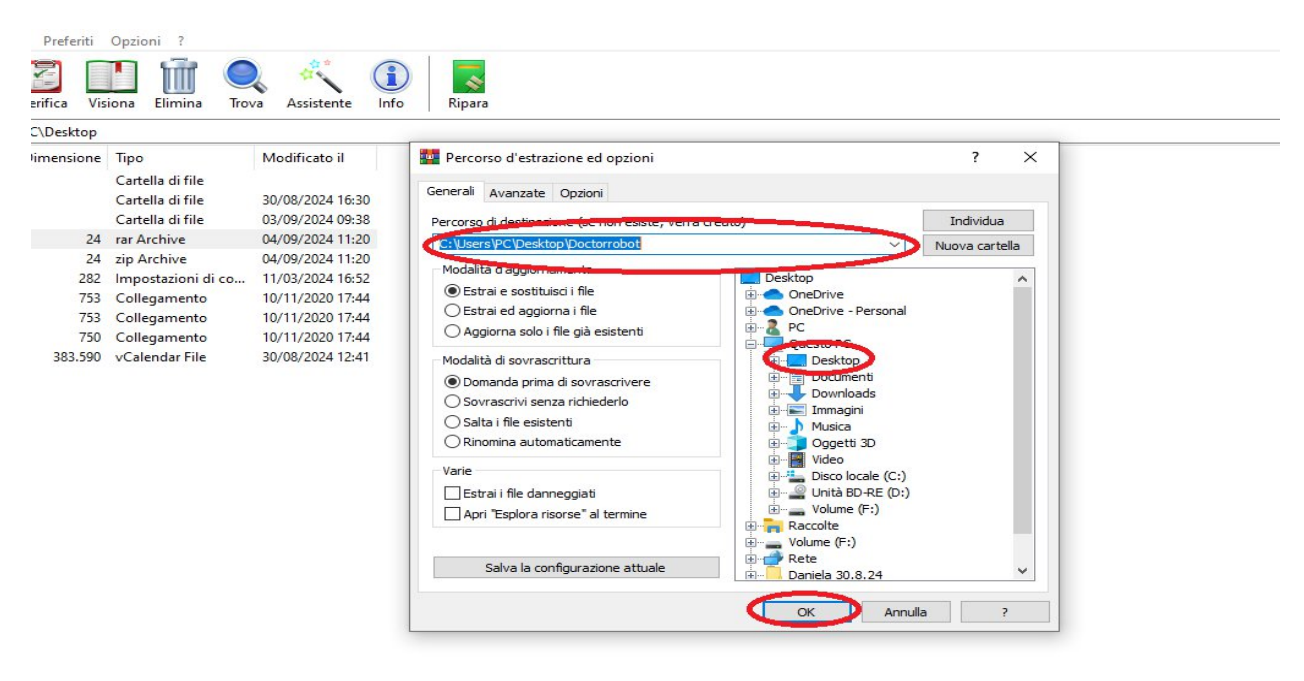

# 6-Dopo che hai fato estrai, Vai alla cartella "Download" (posizione di estrazione predefinita) o dove hai estratto il file

Apri "Doctor Robot Assistance.exe"

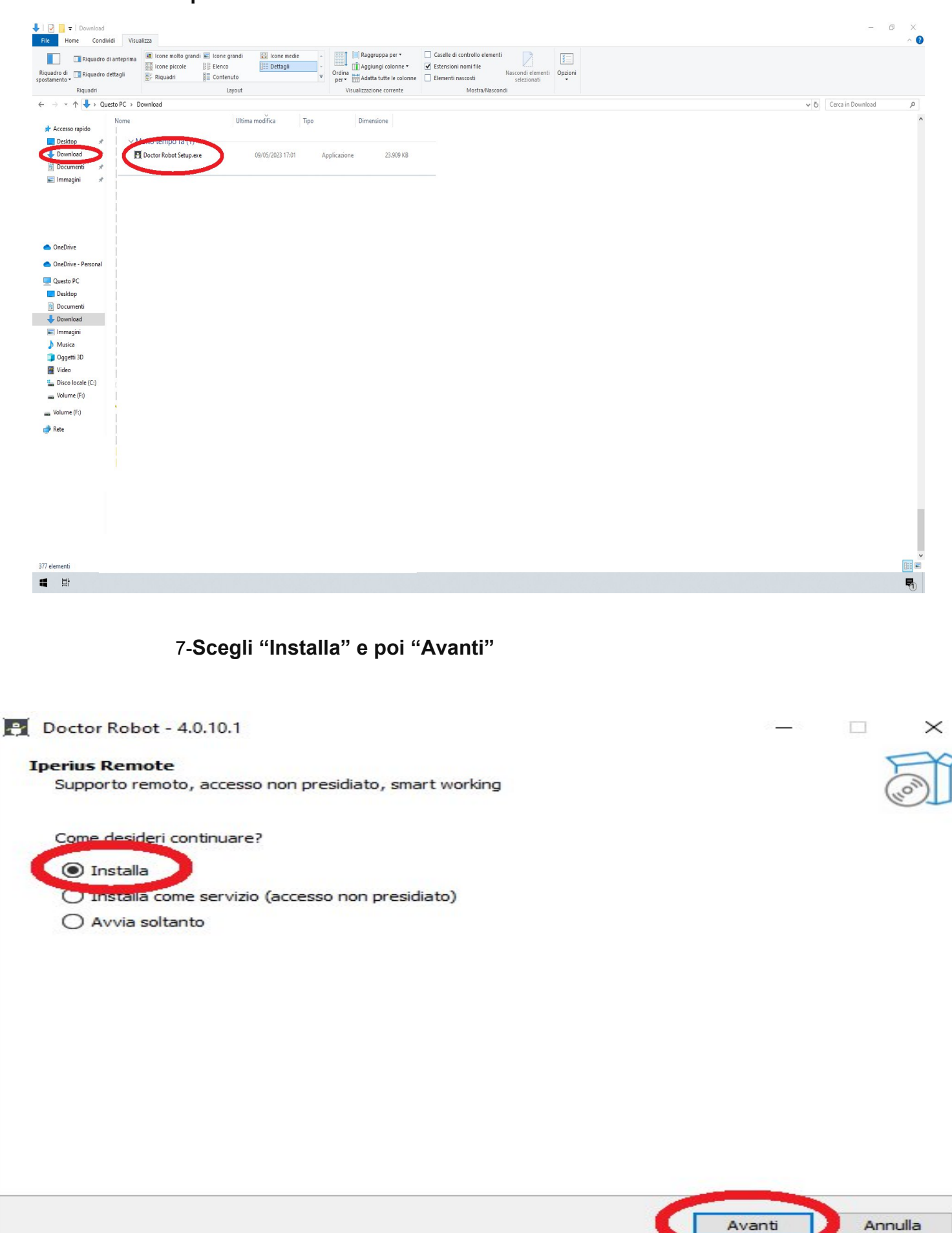

## 8-Attendi qualche momento

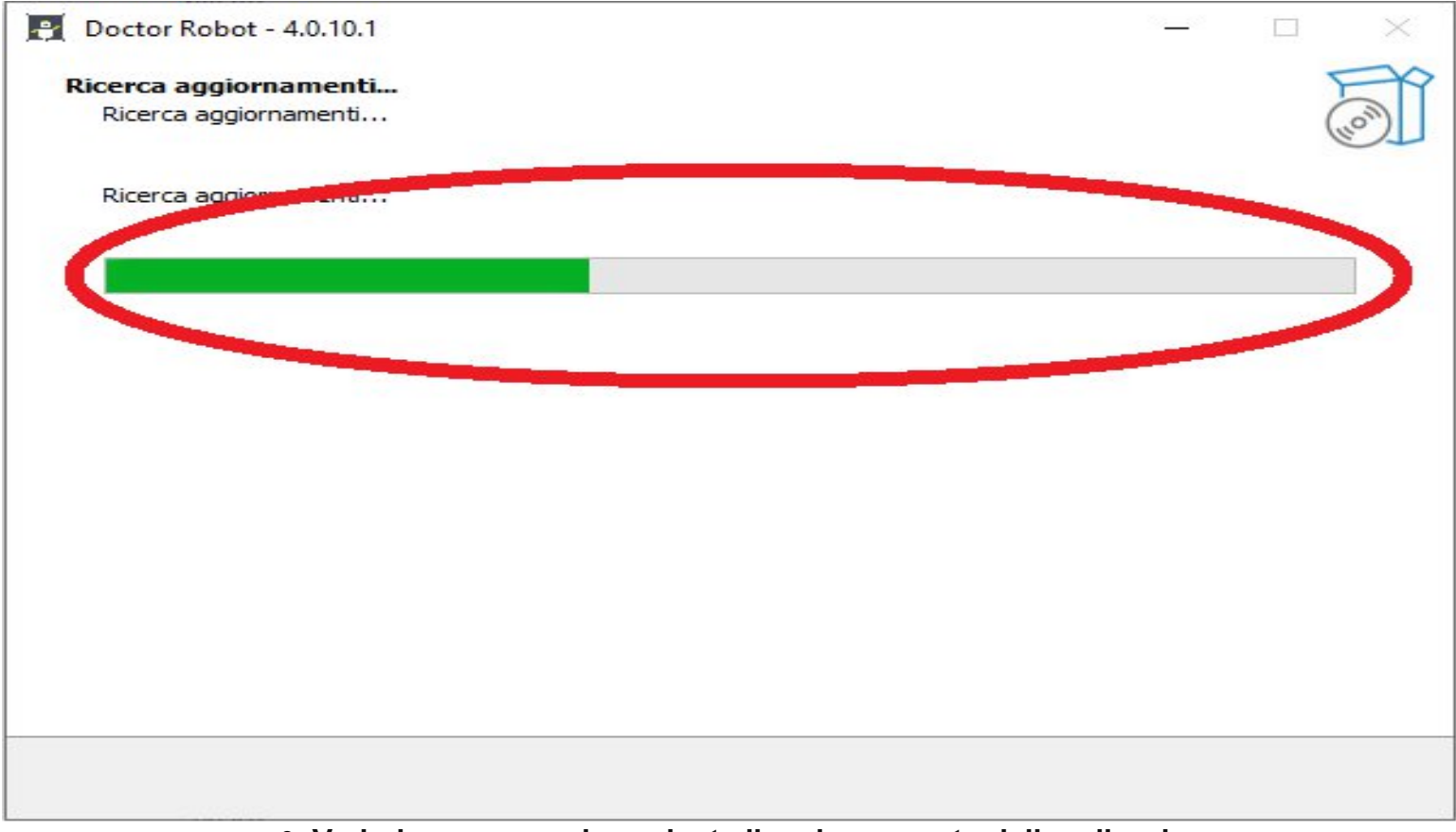

9- Vedrai un pop-up riguardante l'aggiornamento del'applicazione. Seleziona "Sì"

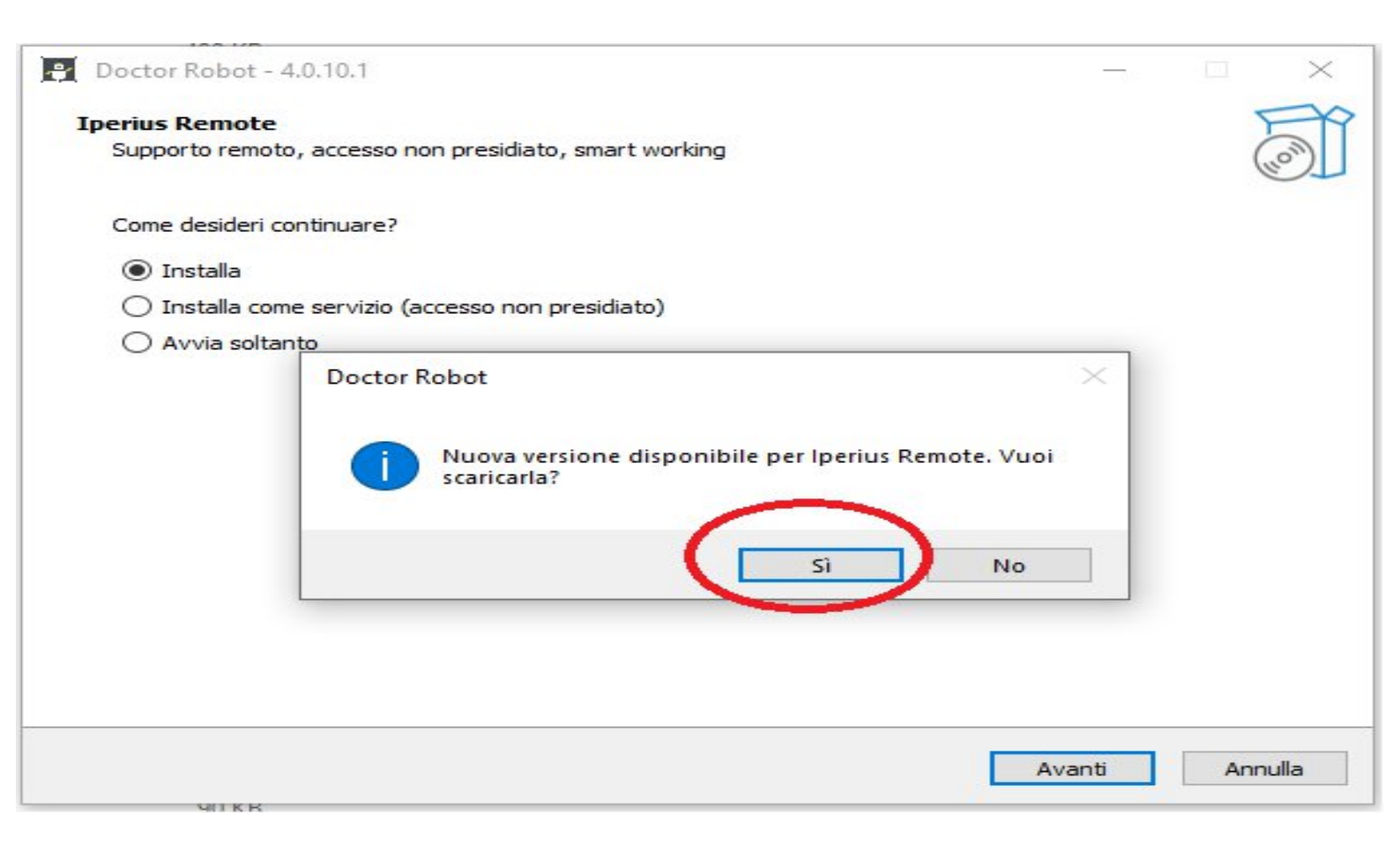

## 10-Scegli "Installa" e seleziona "Avanti"

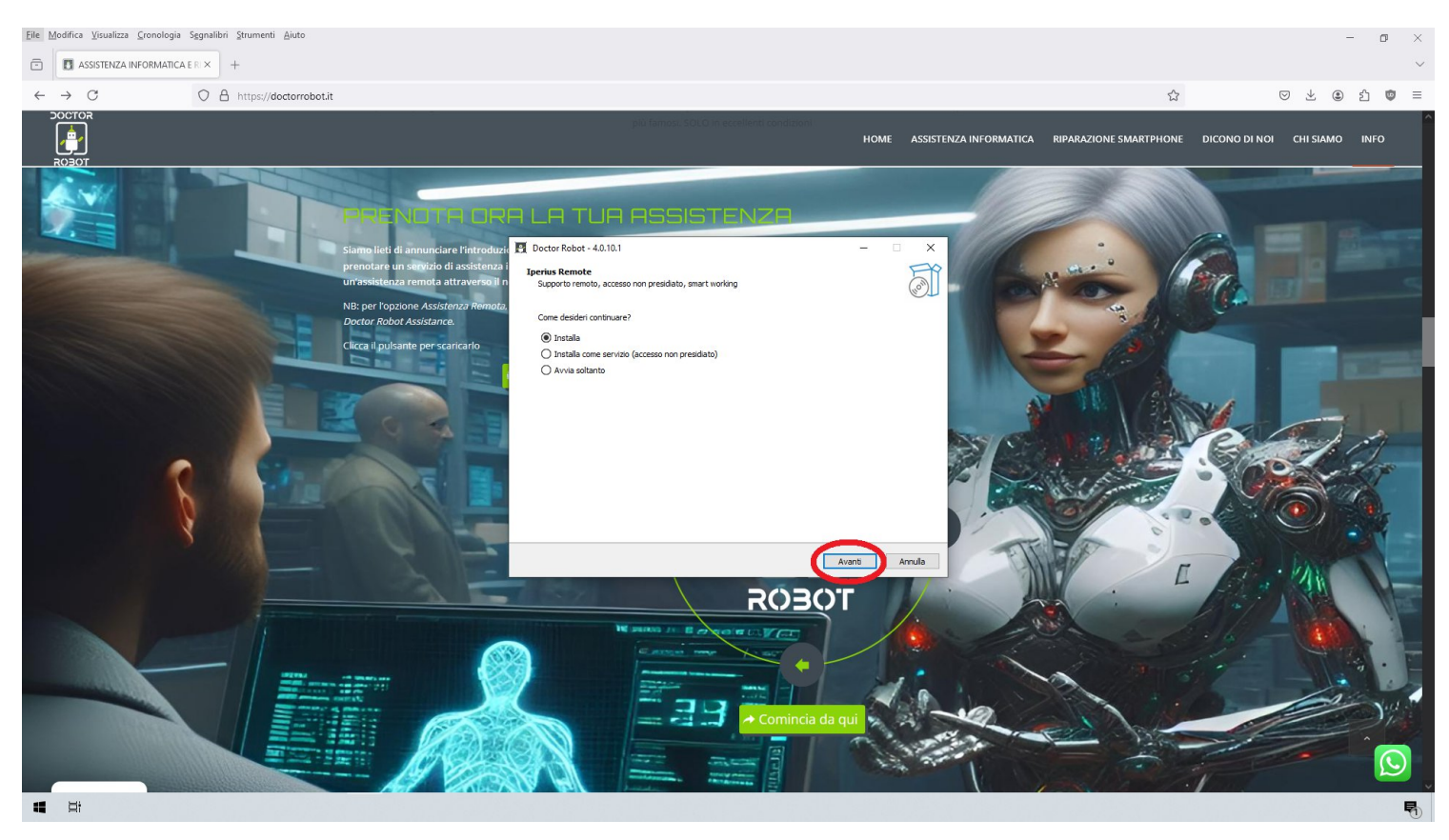

## 11-Accetta i termini e seleziona "Avanti"

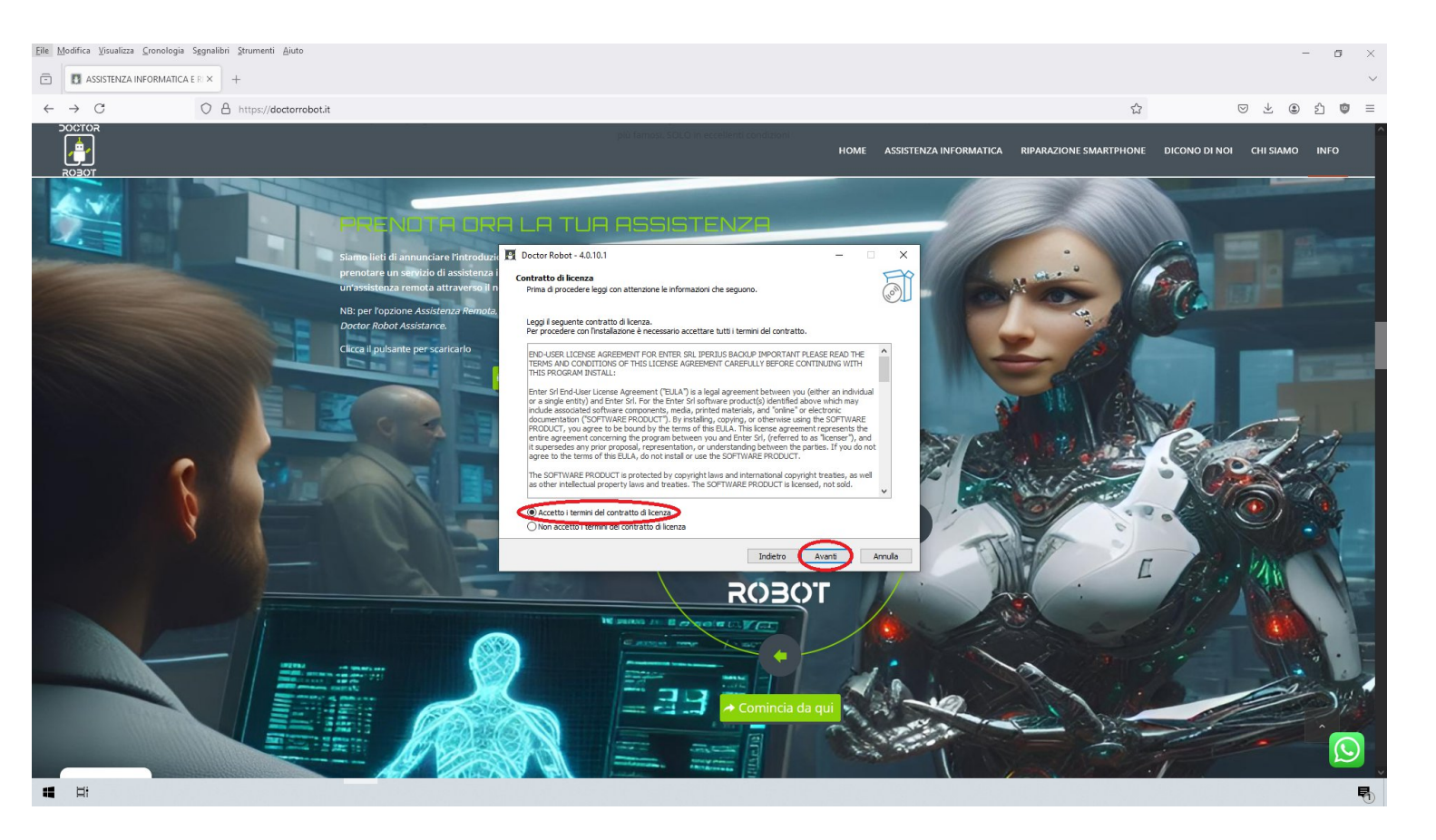

## 12-Seleziona "Crea icona sul desktop" e seleziona "Avanti"

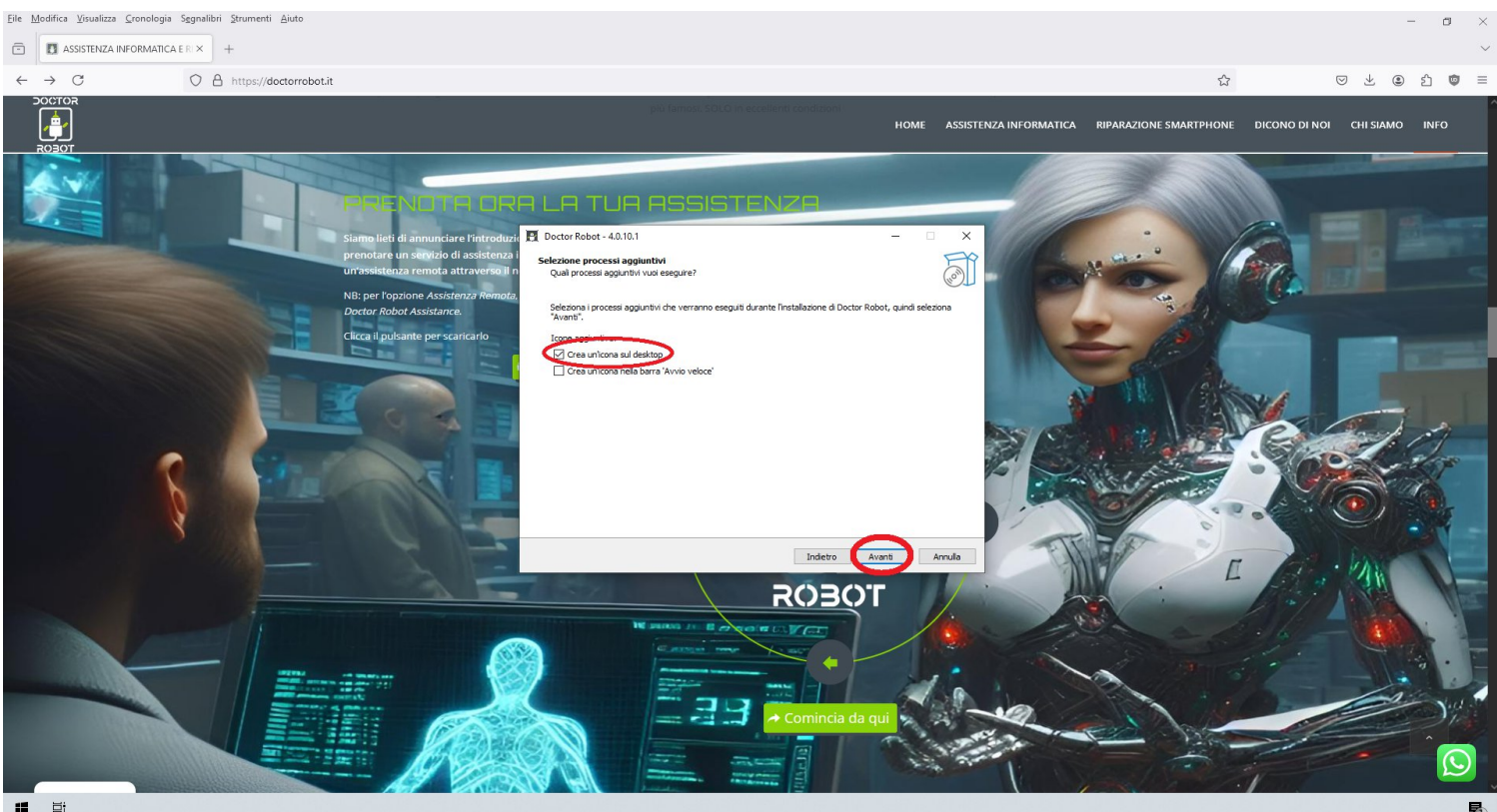

## 13-Seleziona "Installa"

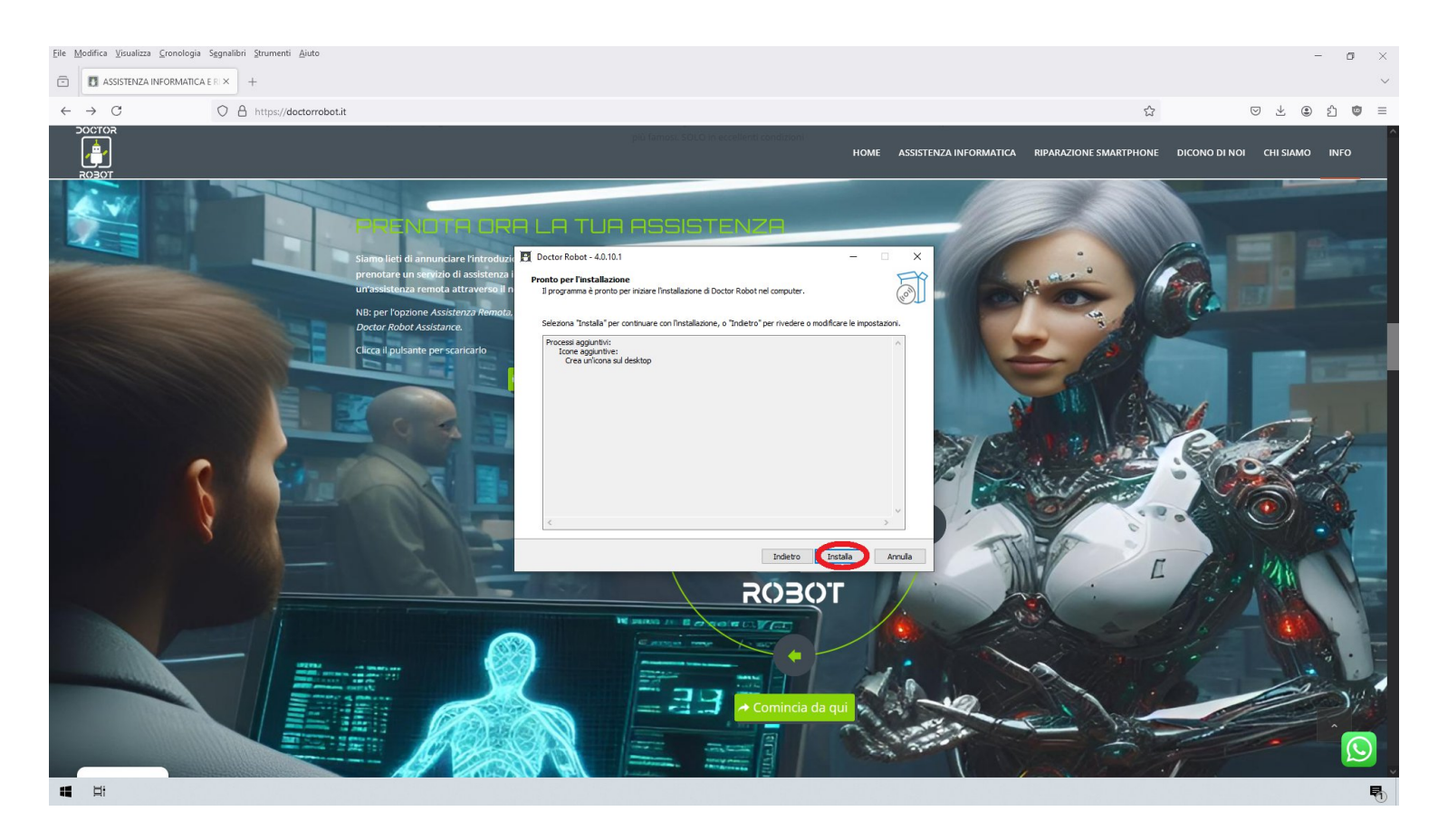

## 14-Attendi qualche momento per il completamento del'installazione

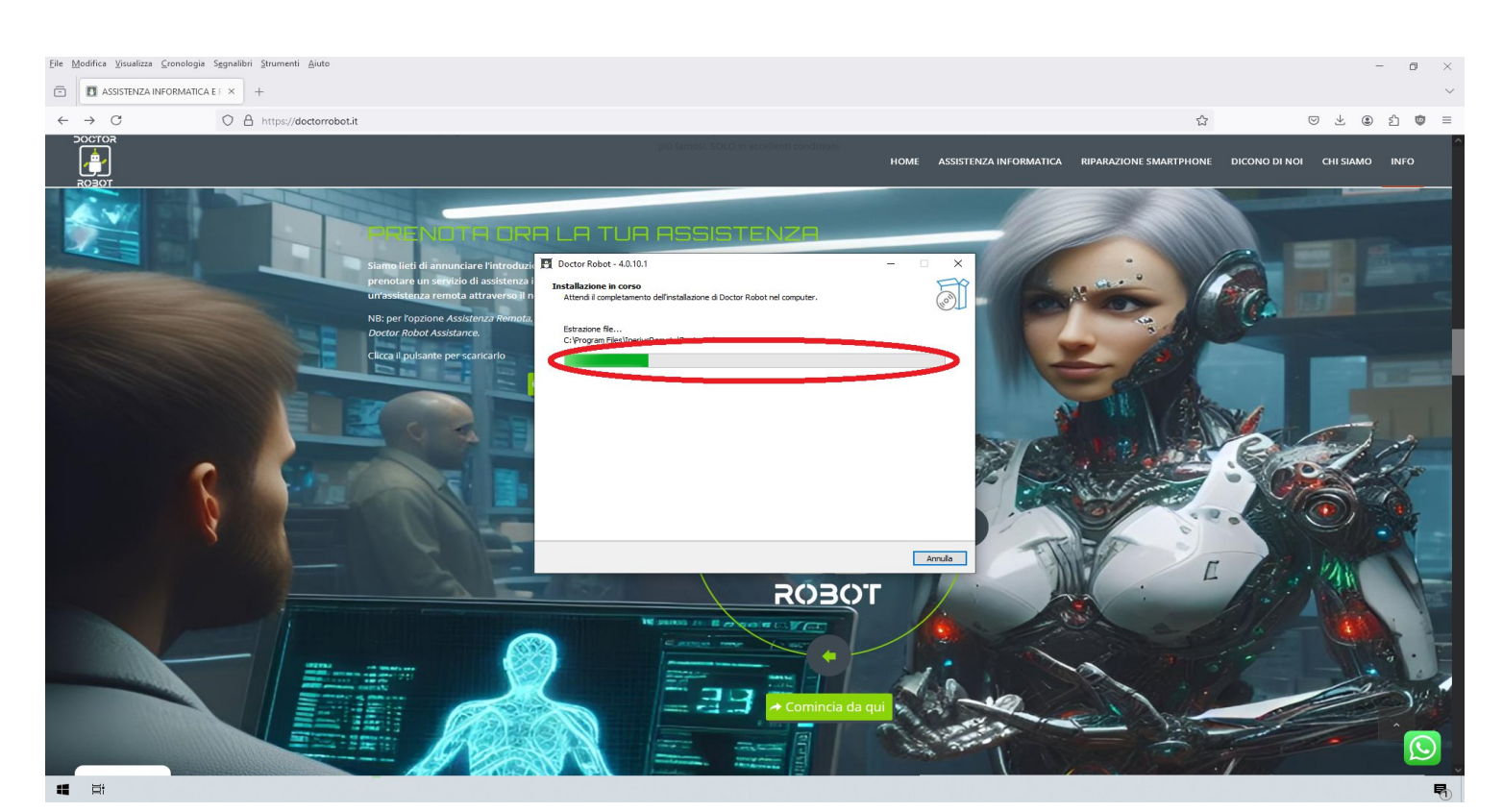

#### 15-Seleziona "Fine"

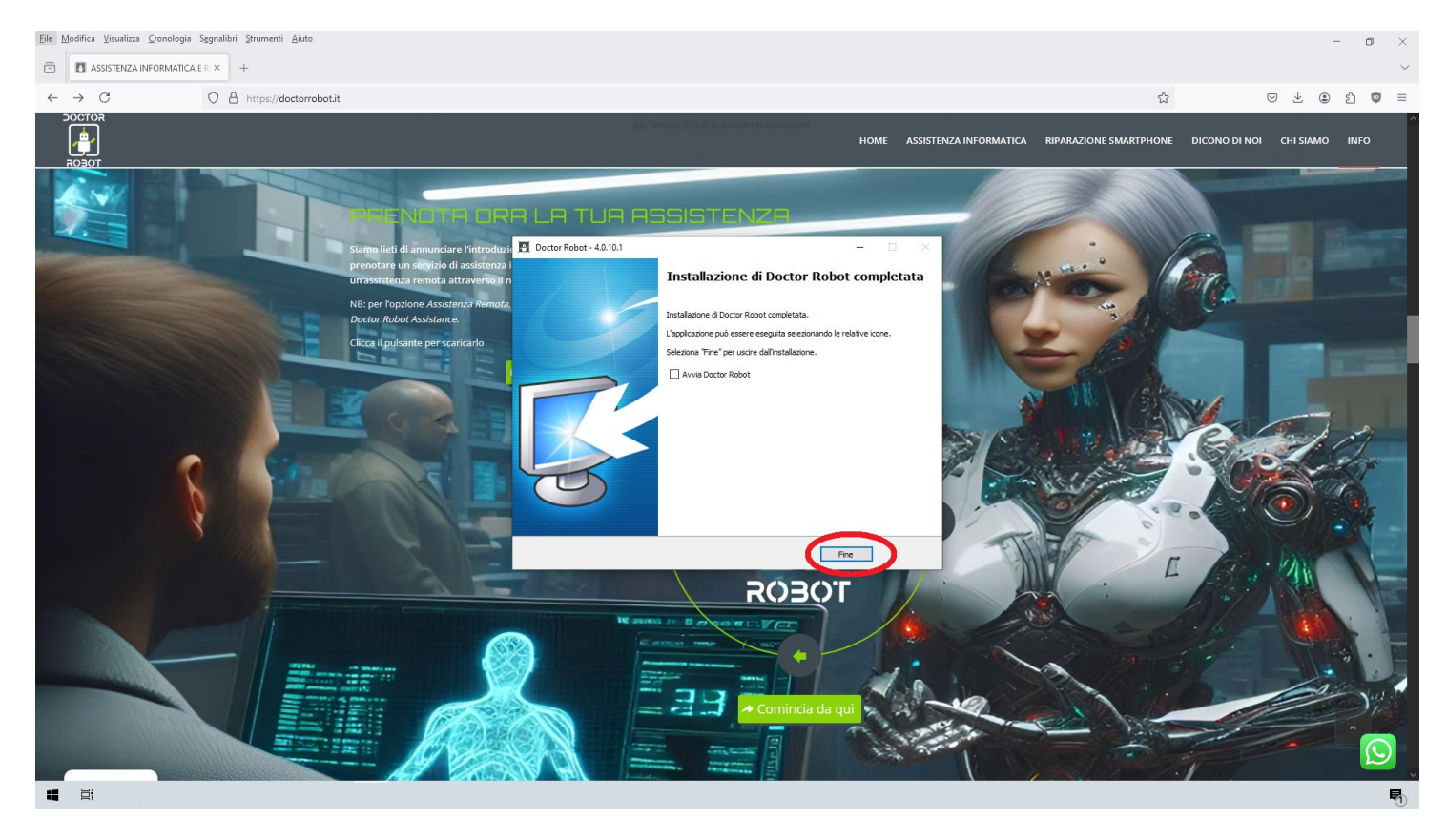

16- Apri l'applicazione "Doctor Robot " dal tuo desktop

Questo PC Pannelio di Cestino Cestino Documenti Documenti Documenti Documenti Documenti Documenti

> 06 45652046 www.doctorrobot.it info@doctorrobot.it

> Via Cassia 656 - 656A ØØ189 Roma

17-Ora comunica il tuo ID e la tua password al'assistente per connetterci al tuo dispositivo

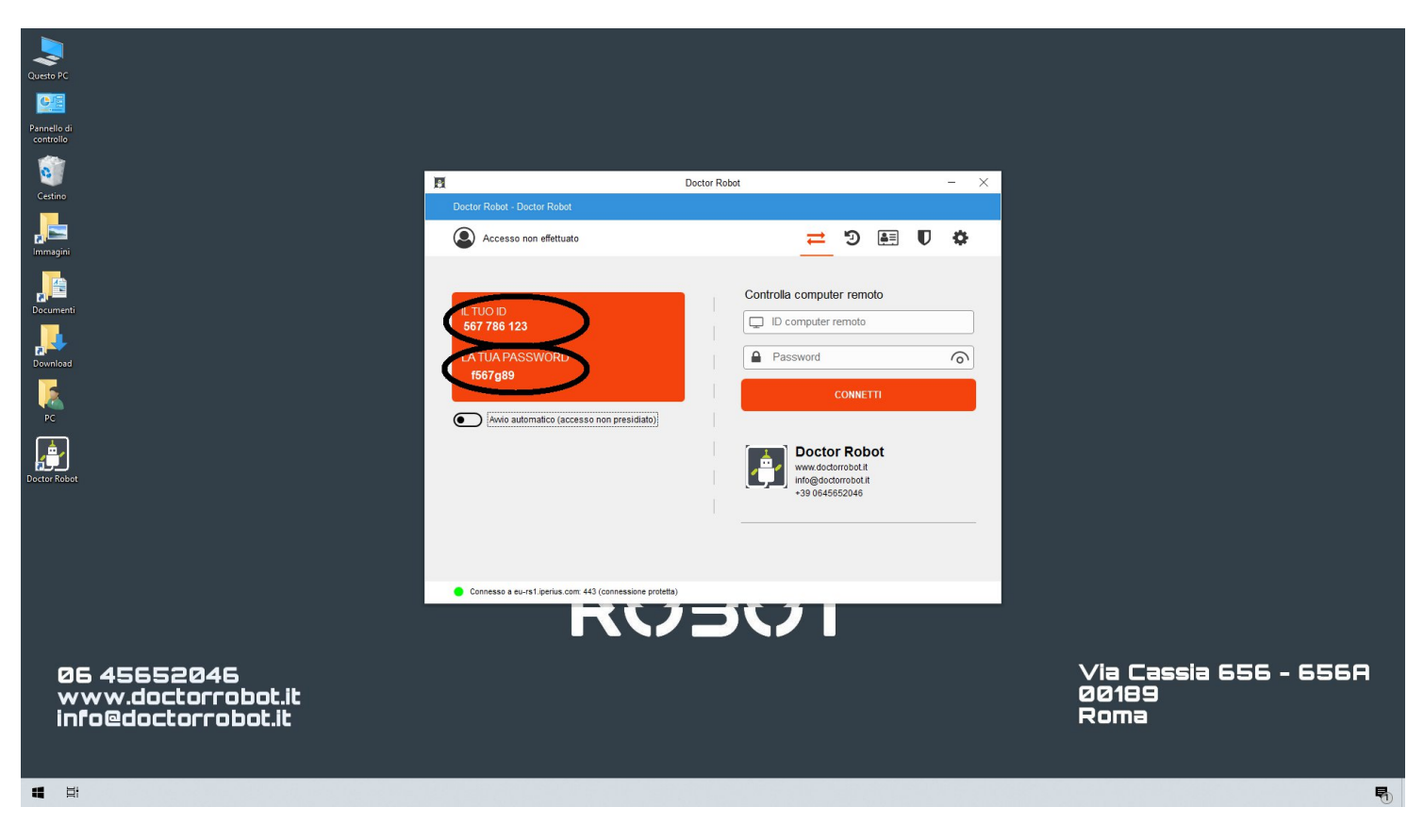

Nota Bene: La tua password di Doctor Robot cambia ad ogni riavvio del computer.